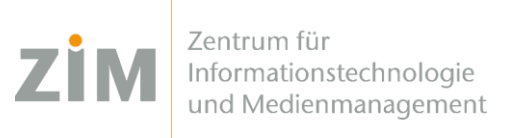

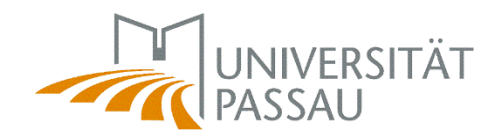

## eduroam WLAN for iOS

You need a **working internet connection** in order to install eduroam on your device. You can use your **mobile data plan**, your **own WiFi** at home or the **WiFis CampusUniPassau/BayernWLAN** when on campus.

## Step 1

You've got internet now? Perfect!

Now get your personal eduroam certificate on <u>https://www.uni-passau.de/cert</u> (enter exactly this!). Enter your **ZIM ID** (e.g. sample01) and the password you've set on *zim.uni-passau.de/kennung*.

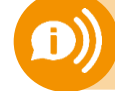

Remember: one account, one password! Do not use your old applicant ID (firstName.lastName)!

## Step 2

After successful login you'll need to **click on "Download certificate**". When asked to allow loading configuration profile: **accept**.

## Step 3

Go to Settings > General > VPN & Device Management (might be called "Profile" instead of "VPN …" on older iOS Versions) and click on "eduroam Uni Passau". Click on "Install", enter your personal iOS device Code and click "Install" again.

If you are asked for the **certificate's password**, enter your **ZIM-ID**, e.g. sample01 – **NOT your password**.

You're done!

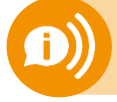

One certificate for all your devices is valid for 3 years! As soon as you create (!) a new certificate your old certificate will be invalid! You'll then need to reinstall the new certificate on your devices!